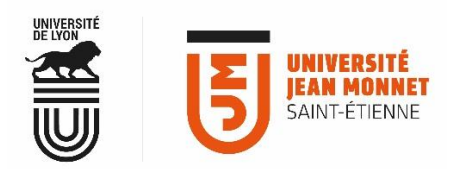

### MESSAGERIE COLLABORATIVE

## **COMMENT ACCÉDER À LA MESSAGERIE PARTAGE ?**

La messagerie collaborative PARTAGE est accessible via un navigateur, quel que soit le matériel utilisé. Pour y accéder, il existe trois méthodes.

#### 1

#### **Via MyUJM** (<u>https://intranet.univ-st-etienne.fr</u>)

Une authentification est nécessaire : il s'agit de votre identifiant et votre mot de passe UJM.

#### Avec un ordinateur ou une tablette :

Onglet « Communiquer » > menu « Messagerie & Agenda partagé »

| OU | avec | un | sma | arto | hone | • |
|----|------|----|-----|------|------|---|

« Menu » > « Navigation principale » > « Communiquer » > « Messagerie & Agenda partagé »

| UJM FACULTÉS ET INSTITUTS LAB | ORATOIRES SERVICES ANNUAIRE CAMPUS MYUJM UNIVERSITÉDELYON ID⊟X |
|-------------------------------|----------------------------------------------------------------|
|                               |                                                                |
|                               | Communiquer Collaborer Outils pédagogiques Services ad         |
|                               | > MESSAGERIE & AGENDA PARTAGÉ                                  |
|                               | CALENDRIERS DES INSTANCES                                      |
| messagerie et age             | enda > conférence en ligne                                     |
| des personnels de             | CHANGES DE FICHIERS VOLUMINEUX                                 |
|                               | LISTES DE DIFFUSION                                            |
|                               | SIGNATURE DE MAIL                                              |

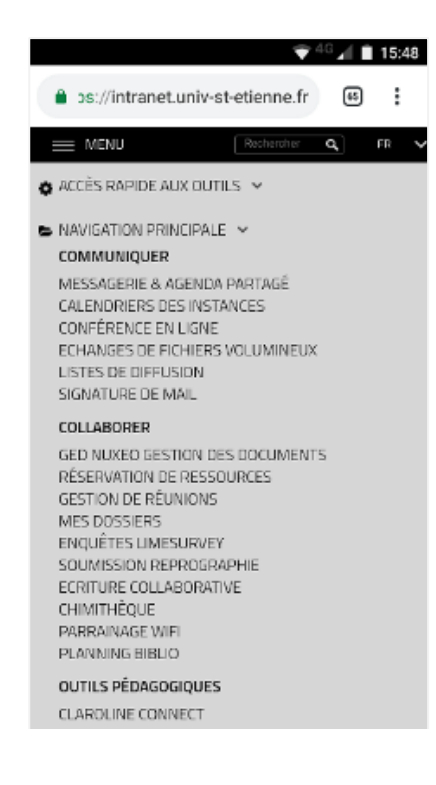

#### **Vous êtes connecté à MyUJM :** aucune authentification supplémentaire ne vous sera demandée.

2 Via l'adresse web : <u>https://partage.univ-st-etienne.fr</u>

Une authentification est nécessaire : il s'agit de votre **identifiant** et **votre mot de passe** UJM.

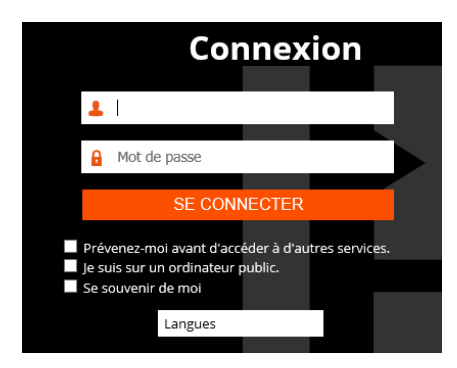

Si, dans votre navigateur ouvert, vous êtes déjà connecté à une application UJM, aucune authentification supplémentaire ne vous sera demandée.

3 Via l'adresse web : <u>https://webmail.partage.renater.fr/</u> Une authentification est nécessaire : il s'agit de votre adresse mail et votre mot de passe UJM.

# C'est l'adresse à utiliser en cas d'indisponibilité de MyUJM ou du service d'authentification de l'UJM pour raison de maintenance.

#### Accès avec un ordinateur ou une tablette : Accès avec un smartphone : 🐨 <sup>4</sup> 🖌 🗎 15:48 s://webmail.partage.renater.fr Partage 🖪 рактаде Utilisateur: Utilisateur Mot de passe: Mot de passe Mémoriser mes valeurs d'accès Connexion Version : Par défaut En savoir plus iser le client mobile len ght © 2005-2017 Synacor, Inc. All rights reser-a registered trademark of Synacor, Inc

#### Université Jean Monnet – Direction du Système d'Information - Documentation PARTAGE – décembre 2018